## Δημιουργία poster από την αρχή (from scratch)

## Σκοπός

Στη δραστηριότητα αυτή θα γνωρίσετε τη λειτουργία του postermywall δημιουργώντας το δικό σας poster.

Προσπαθήστε να δημιουργήσετε το παρακάτω poster

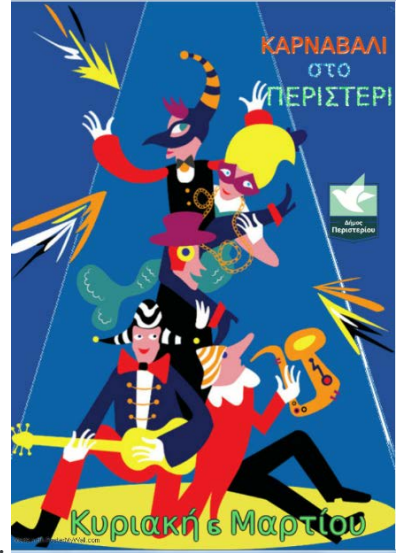

Μεταβείτε στη διεύθυνση http://www.postermywall.com/

1. Για να ξεκινήσετε τη δημιουργία ενός poster κάντε κλικ στο "CREATE A DESIGN" και για να δημιουργήσετε ένα κενό poster πατήστε το "Start from scratch"

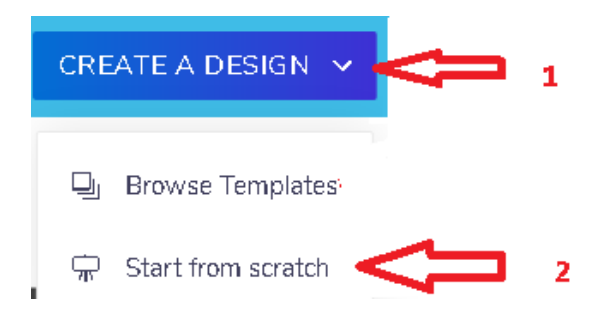

2. στην επόμενη οθόνη θα πρέπει να επιλέξετε τον τύπο του σχεδίασης ή τις διαστάσεις ... εδώ Α4

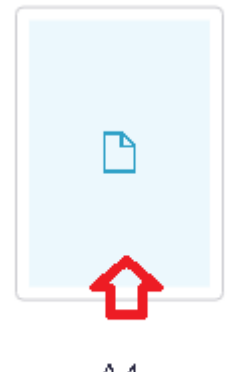

A4 21cm × 29.7cm

## τον προσανατολισμό του

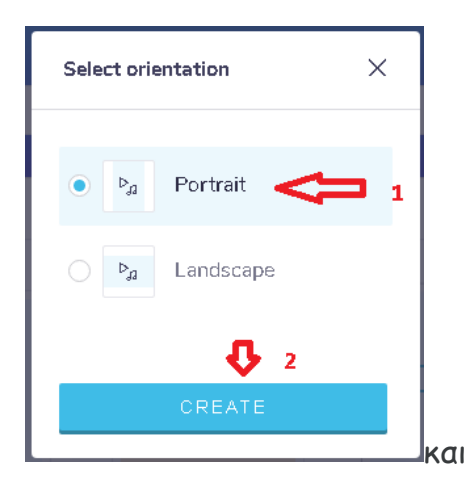

3. επιλέξτε να ανεβάσετε εικόνα για φόντο

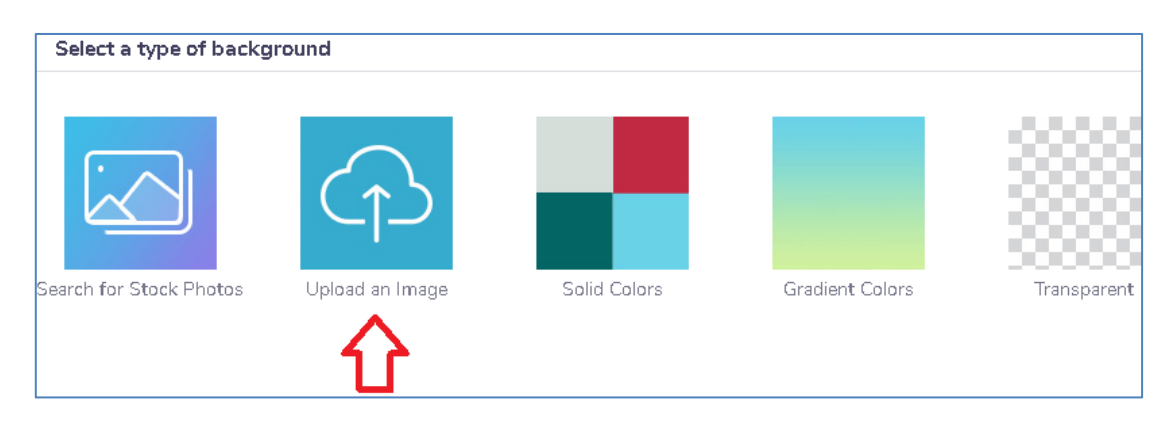

Αφού δείξετε το μέρος της εικόνας που θέλετε για φόντο

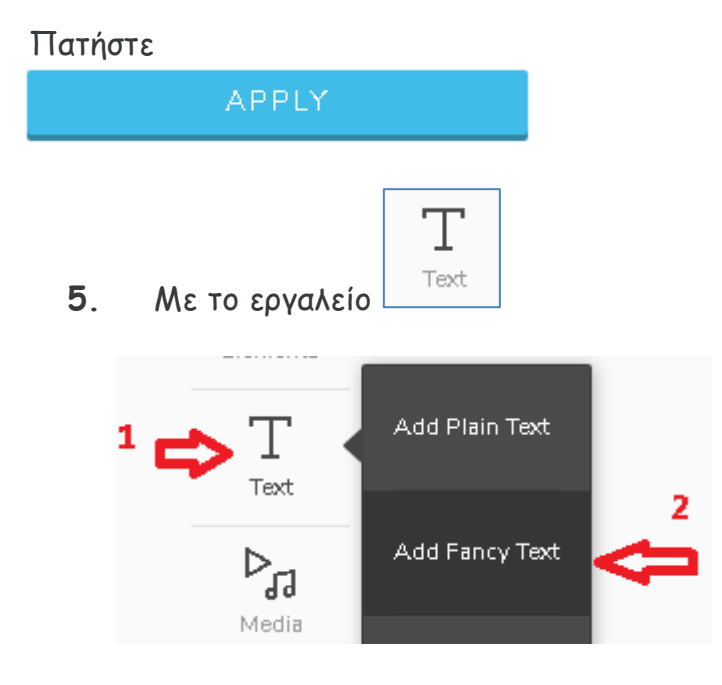

Προσθέστε το κείμενο

Καρναβάλι στο Περιστέρι Κυριακή 6 Μαρτίου

.....

6. Με το εργαλείο

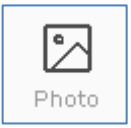

προσθέστε την εικόνα 🕒 logo-peristeri.png

Με το λογότυπο του Δήμου Περιστερίου

7. Αφού τελειώσετε με την εργασία σας υπάρχουν οι επιλογές της αποθήκευσης, διαμοιρασμού, μεταφόρτωσης στον Η/Υ σας και αγοράς. Όλες οι επιλογές απαιτούν εγγραφή στην υπηρεσία, εκτός από το κατέβασμα (download).

επιλέξετε "Download"

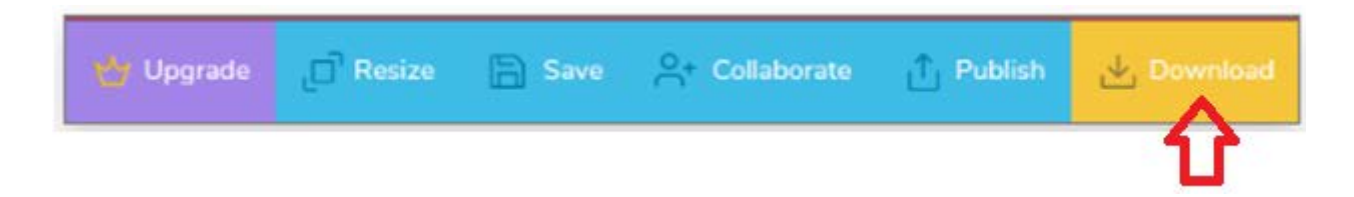

8. στην συνέχεια στο παράθυρο που ανοίγει πατάτε πάλι το "**DOWNLOAD**" και αποθηκεύετε το αρχείο στον υπολογιστή σας.

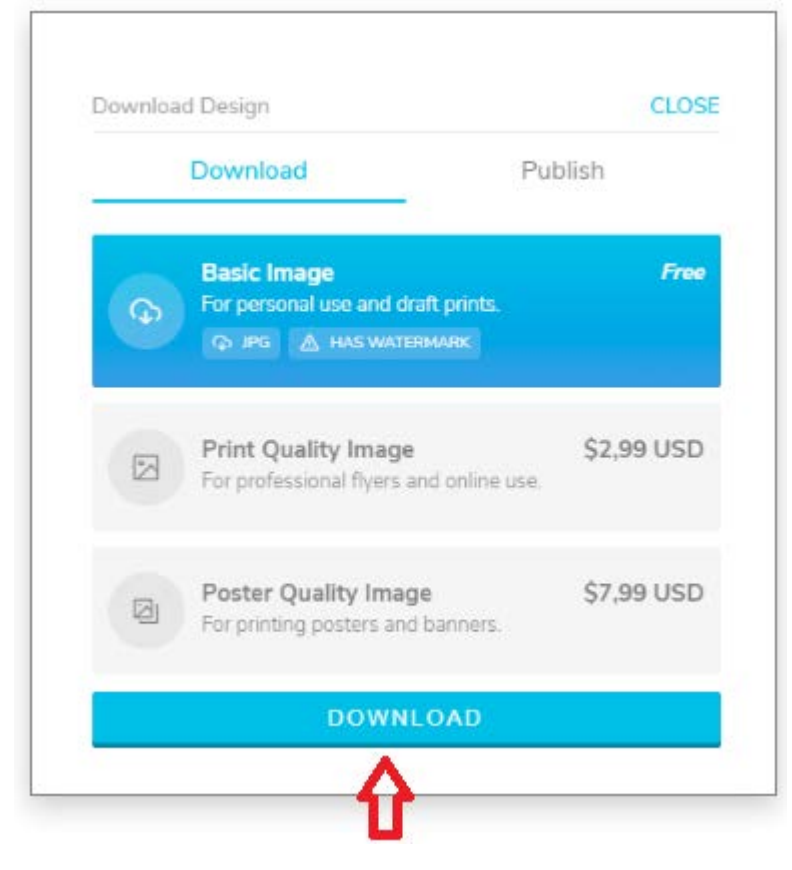

**9.** Μετονομάστε το poster σε **Καρναβάλι 2022.jpg** και μετακινήστε το στο φάκελο της ομάδας.

η κύρια οθόνη σχεδίασης έχει τις παρακάτω ενότητες:

**Εργαλειοθήκη:** Βρίσκεται στο αριστερό μέρος της οθόνης. Από εδώ ξεκινάτε. Μπορείτε να προσθέσετε στο poster σας φωτογραφίες, στοιχεία, κείμενο, πολυμέσα και σχέδιο. Φυσικά μπορείτε να τροποποιήσετε το φόντο του poster σας

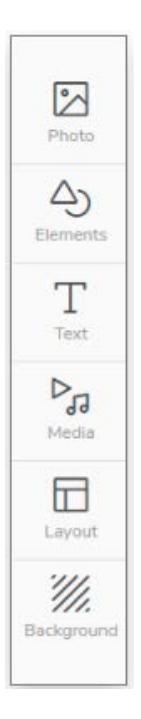

**Γενικές ρυθμίσεις για ένα αντικείμενο**: Η στήλη αυτή εμφανίζεται αν επιλέξετε κάποιο αντικείμενο (κείμενο, εικόνα κ.α.). Σε αυτή την παλέτα θα βρείτε γενικές ρυθμίσεις για κάθε επιλεγμένο αντικείμενο. Μπορείτε να τοποθετήσετε ένα αντικείμενο πιο πάνω από κάποιο άλλο και να κλωνοποιήσετε ή να διαγράψετε κάποιο αντικείμενο (δεν λειτουργεί το πλήκτρο DEL)

| EDIT          | POSITION             |
|---------------|----------------------|
| 0 í           | ) 🗆 🛅                |
| Backward Forw | ard Duplicate Delete |
| Opacity       | 100                  |
| Styles        |                      |
| Font          | Accidental Pr 🗸      |
| Size          | -0-40                |
| Fill          | Solid Color ~        |
| Color         |                      |
| Alignment     | EZZE                 |
| Line Height   | 120                  |

**Κείμενο**: Το πεδίο αυτό εμφανίζεται μόνο αν έχετε επιλέξει αντικείμενο κειμένου και εκεί γράφετε το κείμενο που θα εμφανιστεί

**Εφέ**: Το πεδίο αυτό εμφανίζεται μόνο αν έχετε επιλέξει αντικείμενο **fancy text** και επιλέγετε το είδος του εφέ.

**Γραμματοσειρά**: Το πεδίο αυτό εμφανίζεται μόνο αν έχετε επιλέξει αντικείμενο κειμένου και επιλέγετε φυσικά τη γραμματοσειρά. Οι γραμματοσειρές που εμφανίζονται δεν υποστηρίζουν ελληνικούς χαρακτήρες οπότε όποια και αν επιλέξετε δεν θα αλλάξει η μορφή των ελληνικών γραμμάτων.

Άλλες επιλογές: Επιλέγετε χρώμα, στοίχιση και διάφορα άλλες επιλογές για το κείμενο ή διάφορα εφέ και επιλογές επεξεργασίας αν έχετε επιλέξει αντικείμενο εικόνας